#### **REGISTRAZIONE NUOVO STUDENTE**

### https://uniurb.esse3.cineca.it/Home.do

#### cliccare sul MENU' in alto a destra

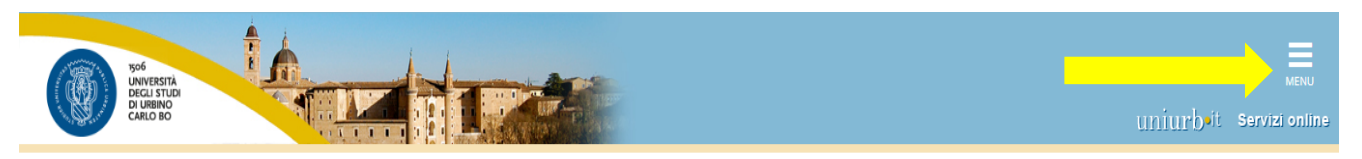

## Area Struttura Didattica

#### IMMATRICOLAZIONE ON-LINE

Questa pagina è il punto di partenza per iniziare la fase di immatricolazione on-line.

Prima di iniziare la procedura di immatricolazione è necessario aver effettuato la registrazione (menu in alto a destra), inserendo le informazioni richieste.

Completata la registrazione il sistema ti assegnerà username e password con cui puoi procedere all'immatricolazione effettuando il login (menu in alto a destra).

Per avere informazioni dettagliate sulle modalità e i termini di immatricolazione puoi:

• visitare il sito internet dell'Università alla pagina <u>www.uniurb.it/immatricolazioni</u>

- contattare il numero verde 800 46 24 46
- scrivere all'indirizzo email informazioni@uniurb.it

#### Test di Verifica della Preparazione Iniziale (VPI)

Gli studenti che si immatricolano ai Corsi di Laurea ad accesso libero, ovvero non a numero programmato, dovranno obbligatoriamente sostenere una prova di Valutazione della Preparazione Iniziale (VPI).

Per informazioni visita la pagina www.uniurb.it/vpi

Home

Informativa utilizzo cookie | © CINECA

Cliccare su Registrazione

| 506<br>UNIVERSITÀ<br>DECLISTAD<br>DI USENO<br>CARLO BO                                                                                                    | eng <b>ita</b>                                          | deu       | × |
|----------------------------------------------------------------------------------------------------|---------------------------------------------------------|-----------|---|
| Area Struttura Didattica                                                                                                    | Area Riservat<br>Registrazione<br>Login<br>Password dim | enticata  |   |
| Questa pagina è il punto di partenza per iniziare la fase di immatricolazione on-line.<br>Prima di iniziare la procedura di immatricolazione è necessario aver effettuato la <b>registrazione (menu in alto a destra)</b> , inserendo le informazioni richieste.                                                                                                    | Mobilità inter                                          | nazionale | > |
| Completata la registrazione il sistema ti assegnera username e password con cui puoi procedere all'immatricolazione effettuando il <b>login (menu in alto a destra).</b><br>Per avere informazioni dettagliate sulle modalità e i termini di immatricolazione puoi:<br>• visitare il sito internet dell'Università alla pagina <u>www.uniurb.it/immatricolazioni</u><br>• contattare il numero verde 800 46 24 46 |                                                         |           |   |
| <ul> <li>scrivere all'indirizzo email <u>informazioni@uniurb.it</u></li> <li>Test di Verifica della Preparazione Iniziale (VPI)</li> <li>Cli studenti che si immatricelano ai Cossi di Lauraa ad accesso libero, eurore non a numero programmato, deuranno obbligatoriamento costenero una prevo di Va</li> </ul>                                                                                                 |                                                         |           |   |
| (VPI).<br>Per informazioni visita la pagina <u>www.uniurb.it/vpi</u>                                                                                                    |                                                         |           |   |
|                                                                                                    |                                                         |           |   |

## Cliccare su Registrazione web

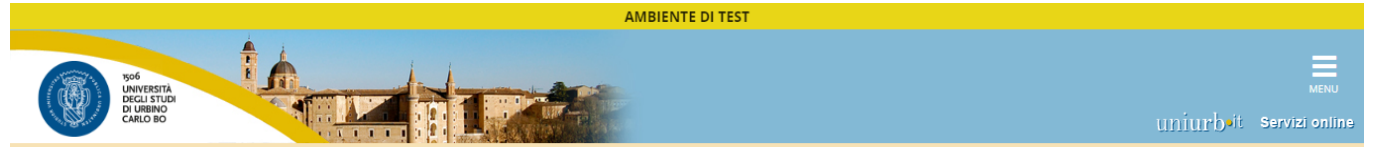

## Registrazione Web

Attraverso le pagine seguenti potral procedere con la registrazione al sito. Al termine ti saranno consegnati un nome utente e un codice di accesso che ti permetteranno di accedere al sistema per modificare i tuoi dati e accedere ai servizi offerti. Le informazioni che ti verranno richieste le trovi nell'elenco qui sotto: \* Dati anagrafici \* Codice Fiscale \* Indirizzi: Residenza e Domicilio \* Recapito: email, fax, numero cellulare

| Attività                    | Sezione                                | Info | Stato | Legenda:                           |
|-----------------------------|----------------------------------------|------|-------|------------------------------------|
| Reg web - Registrazione Web |                                        |      | X     | 🕦 Informazioni                     |
|                             | Informativa trattamento dati personali | 0    | 2     | Sezione in lavorazione o<br>aperta |
|                             | Codice Fiscale                         | 0    | A     | Sezione bloccata, si               |
|                             | Dati Personali                         | 0    | A     | attiverà al                        |
|                             | Indirizzo Residenza                    |      | A     | sezioni precedenti                 |
|                             | Indirizzo Domicilio                    |      | Ĥ     | 🥪 Sezione correttamente            |
|                             | Recapito                               |      | A     | completata                         |
|                             | Domanda Segreta                        | 0    | A     |                                    |
|                             | Riepilogo Registrazione Utente         |      | A     |                                    |
|                             | Riepilogo Credenziali                  |      | A     |                                    |
| Registrazione Web           |                                        |      | ,     |                                    |

| AMBIENTE DI TEST                                                                                                    |                               |
|----------------------------------------------------------------------------------------------------|-------------------------------|
| Soft Britishing Callo BO                                                                                                    | uniurbeit Servizi online      |
| Reg web     INFO DATI     COD FIS     dati anag     Residenza      >>                                                                                                    |                               |
| INFORMATIVA PER IL TRATTAMENTO DEI DATI PERSONALI                                                                                                    |                               |
| Prima di proseguire ti invitiamo a prendere visione del <u>Informativa per il trattamento dei dati personali - Studenti</u> (Regolamento UE 2016/679 del Parlamento E<br>aprile 2016) | uropeo e del Consiglio del 27 |
| Cliccando su AVANTI l'utente dichiara di aver letto e compreso le informazioni in materia di trattamento dei dati personali.                                                          |                               |
| Indietro Avanti                                                                                                    |                               |
| Home                                                                                                    |                               |

Informativa utilizzo cookie | © CINECA

## Digitare il proprio Codice Fiscale e poi su Avanti

Home

| AMBIENTE DI TEST                                       |                                                                         |                     |  |  |
|--------------------------------------------------------|-------------------------------------------------------------------------|---------------------|--|--|
| 1506<br>LINIVERTA<br>DUBINO<br>CARLO BO                |                                                                         | MENU                |  |  |
| Reg web INFO DAT                                       | COD FIS     dati anag     Residenza                                     | Legenda             |  |  |
| Codice Fiscale                                         |                                                                         | * Dato obbligatorio |  |  |
| Digitare il proprio codice fisca                       | ile ele care su procedi:                                                | Checklist           |  |  |
| Codice Fiscale                                         |                                                                         | CHECKISC            |  |  |
| Codice Fiscale                                         |                                                                         |                     |  |  |
| Studente straniero<br>senza Codice Fiscale<br>Italiano | Dichiaro di essere uno studente straniero senza Codice Fiscale Italiano |                     |  |  |
| Indietro Avanti                                        |                                                                         |                     |  |  |
|                                                        |                                                                         |                     |  |  |

# Inserire i propri dati anagrafici (i campi contrassegnati con \* sono obbligatori) e cliccare su Avanti

| Rod<br>UNVERSITÀ<br>DECLISTUDI<br>DECLISTUDI<br>CARLO BO                                                    |                                                                                                    | uniurbait Servizi online                  |
|----------------------------------------------------------------------------------------------------|----------------------------------------------------------------------------------------------------|-------------------------------------------|
| Registrazione: Dati<br>In questa pagina viene visua<br>Dati personali<br>Nome*<br>Cognome*<br>Data Nascita* | COD FIS       dati anag       Residenza       Domicilio        >>         personali         >>         ulizzato il modulo per l'inserimento o la modifica dei dati personali e del luogo di nascita dell'utente.           (gg/MM/yyyy) | ↓ Legenda ★ Dato obbligatorio ☆ Checklist |
| Sesso*<br>Prima cittadinanza*                                                                               | Maschio      Femmina                                                                                                    |                                           |
| Seconda<br>cittadinanza                                                                                     | Seleziona la cittadinanza <td></td>                                                                                                    |                                           |
| Nazione*                                                                                                    | ITALIA                                                                                                    |                                           |
| Provincia di nascita:*                                                                                      | Selezionare una provincia                                                                                                    |                                           |
| Comune/Città di<br>nascita*<br>Codice Fiscale*                                                              | selezionare un comune                                                                                                    |                                           |
| Indietro Avanti                                                                                             |                                                                                                    |                                           |

| AMBIENTE DI TEST                                               |                          |
|----------------------------------------------------------------|--------------------------|
| Sof UNVERSIA<br>UNVERSIA<br>UNVERSIA<br>DECEMBENTO<br>CARLO DO | uniurbeit Servizi online |
| COD FIS dati anag Residenza Domicilio Recapiti >>              |                          |

### Registrazione: Indirizzo di Residenza

In questa pagina viene visualizzato il modulo per l'inserimento o la modifica dell'indirizzo di Residenza dell'utente. -Residenza-Nazione\* ITALIA 

| Provincia*                           | Selezionare una provincia |  |
|--------------------------------------|---------------------------|--|
|                                      | (se in Italia)            |  |
| Comune/Città*                        | Selezionare un comune     |  |
| CAP*                                 |                           |  |
|                                      | (se in Italia)            |  |
| Frazione                             |                           |  |
| Indirizzo*                           |                           |  |
|                                      | (via,piazza,strada)       |  |
| Nº Civico*                           |                           |  |
| Telefono                             |                           |  |
| Domicilio coincide<br>con residenza* | Si No                     |  |
| Indietro Avanti                      |                           |  |

|  | Ho | me |
|--|----|----|
|  |    |    |

Informativa utilizzo cookie | © CINECA

🖡 Legenda

Checklist

۳

😤 Dato obbligatorio

| AMBIENTE DI TEST                           |                                                                                                    |                                                        |  |  |  |
|--------------------------------------------|----------------------------------------------------------------------------------------------------|--------------------------------------------------------|--|--|--|
| Too<br>UNIVERSITÀ<br>DI URBINO<br>CARLO BO |                                                                                                    | uniurb-it Servizi online                               |  |  |  |
| 🚺 << dati anag                             | Residenza Recapiti 1 Conf.Dati >>                                                                                                    |                                                        |  |  |  |
| Registrazione: Reca                        | apito                                                                                                    | <ul> <li>Legenda</li> <li>Dato obbligatorio</li> </ul> |  |  |  |
| Recapiti Recapito documenti*               | Residenza Domicilio                                                                                                    | Checklist                                              |  |  |  |
| E-mail*                                    | (pref.internat:: numero relativo all'Italia o ad altri paesi, scelta obbligatoria)                                                                                                    |                                                        |  |  |  |
| Pref. Internazionale                       |                                                                                                    |                                                        |  |  |  |
| Pref. Internazionale*                      | Altri Paesi: inserire numero                                                                                                    |                                                        |  |  |  |
| Cellulare*                                 |                                                                                                    |                                                        |  |  |  |
| Privacy*                                   | Dichiaro di avei ricevuto l'informativa ai sensi dell'articolo 13 del D. Lgs. 196/2003 e presto il mio consenso al trattamento dei miei<br>dati personali da parte dell'Ateneo: inoltre presto il mio consenso ai sensi degli artt. 20, 23 e 26 del D. Lgs. 196/2003 per il<br>trattamento dei miei dati sensibili.<br>© \$ 0 N |                                                        |  |  |  |
| Indietro Avanti                            |                                                                                                    |                                                        |  |  |  |

Inserire una domanda ed una risposta eventualmente utilizzabili per recuperare la password e cliccare su Avanti

| AMBIENTE DI TEST                                                                                                    |                                           |
|----------------------------------------------------------------------------------------------------|-------------------------------------------|
| Post Reprint Post Reprint Post | uniurb <sup>ait</sup> Servizi online      |
| 👔 << Residenza Recapiti 1 Conf.Dati Utente                                                                                                    |                                           |
| Registrazione: Domanda segreta<br>In questa pagina è possibile definire una domanda ed una risposta segrete per recuperare la password.                                                                                                    | ↓ Legenda ★ Dato obbligatorio ★ Checklist |
| Indietro Avanti                                                                                                    |                                           |

Home

|                                                                                                    |                                                                                                    | AMBIENTE DI TEST |                                     |
|----------------------------------------------------------------------------------------------------|----------------------------------------------------------------------------------------------------|------------------|-------------------------------------|
|                                                                                                    | Personal and a second and a second and a sec |                  | uniurb•it servizi e                 |
| <form></form>                                                                                                    | 🔯 << Recapiti 1 Conf.Dati Utente                                                                                                    |                  |                                     |
|                                                                                                    | Registrazione: Riepilogo Registrazione                                                                                                    |                  | Legenda                             |
| bit Personali     Name   Commention   Sectionson   Name of the section of the section of the s                                                                                  | In questa pagina sono riepilogate le informazioni inserite nelle precedenti sezioni.                                                                                                    |                  |                                     |
| Imme   Served   Served                                                                                                    | Dati Personali                                                                                                    |                  | Checklist                           |
| Sequence   Sequence   Seque                                                                                                    |                                                                                                    |                  |                                     |
| Implementation   Implementation   Imple                                                                                                    | Nome                                                                                                    |                  |                                     |
| Implementation     Implementation           Implementation                                                                                                    <                                                                                                    | Cognome                                                                                                    |                  |                                     |
|                                                                                                    | Data di nascita                                                                                                    |                  |                                     |
| Produces in susciss   Someworks in forse/site   Someworks in forse/site   Someworks in fo                                                                                                    | Cittadinanza                                                                                                    |                  |                                     |
| Improve matching   Improve matching                                                                                                    | 2° Cittadinanza                                                                                                    |                  |                                     |
| Implementation   Construction   Construction </td <td>Nazione di nascita</td> <td></td> <td></td>                                                                                                    | Nazione di nascita                                                                                                    |                  |                                     |
| Image: Section of the section of the sec | Provincia di nascita                                                                                                    |                  |                                     |
| contraction                                                                                                    | Comune/Città di nascita                                                                                                    |                  |                                     |
| Indicational sectore definition of the period officience 1 bate intervandi         Indicational sectore definition of the period officience 1 bate of the following of the period of the period of                      | Codice Fiscale                                                                                                    |                  |                                     |
| Restance         Restance                                                                                                    | Modifica Dati Personali Utilizza il link per modificare i Dati Personali                                                                                                    |                  |                                     |
| National for the second second sec                     | Posidonza                                                                                                    |                  |                                     |
| Name   Provinci   Corr   Provinci   Corr   Provinci   Corr   Provinci   Provinci  <                                                                                                    | Residenza                                                                                                    |                  |                                     |
| Provincia   Conventiona   Anatonia   Anatonia   A                                                                                                    | Nazione                                                                                                    |                  |                                     |
| Control   Control                                                                                                    | Provincia                                                                                                    |                  |                                     |
| Image: Contract of the second of the second of  | Comune/Città                                                                                                    |                  |                                     |
| Indicase   Indicase   Indic                                                                                                    | САР                                                                                                    |                  |                                     |
| Initializa   Initializa   Initializa <td>Frazione</td> <td></td> <td></td>                                                                                                    | Frazione                                                                                                    |                  |                                     |
| I refere   Terefore   Terefore   Teref                                                                                                    | Indirizzo                                                                                                    |                  |                                     |
| Important         Important                                                                                                    | N° Civico                                                                                                    |                  |                                     |
| Image: Contract Contract C                     | Peneidia con socidorea                                                                                                    |                  |                                     |
| a registrazione è conclusa.                                                                                                    | Cellulare<br>Dichiaro di aver ricevuto l'informativa ai sensi dell'articolo 13 del D. Lgs.<br>196/2003 e presto il mio consenso al trattamento dei miei dati personali                                                                                                    |                  |                                     |
| Modifica feecaolii Utilizza II link per modificare i Recapiti   Dati Domanda Segreta   isposta   pluto   Modifica Domanda Segreta Utilizza II link per modificare i Dati relativi alla Domanda Segreta   indetro   conterna   Proceedi con l'autenticazione   Corpure   Stampa promemoria   Oppure                                                                                                    | da parte dell'Ateneo; inoltre presto il mio consenso ai sensi degli artt. 20,<br>23 e 26 del D. Lgs. 196/2003 per il trattamento dei miei dati sensibili.                                                                                                    |                  |                                     |
| Dati Domanda Segreta     Dimanda Segreta     Pitto     Modifica Domanda Segreta     Pitto     Modifica Domanda Segreta     Pitto     Modifica Domanda Segreta     Pitto     Modifica Domanda Segreta     Pitto     Modifica Domanda Segreta     Modifica Domanda Segreta <th>Modifica Recapiti Utilizza il link per modificare i Recapiti</th> <th></th> <th></th>                                                                                                    | Modifica Recapiti Utilizza il link per modificare i Recapiti                                                                                                    |                  |                                     |
| Domanda Segreta   Pippo   Risposta   pluto    Modifica Domanda Segreta Utilizza il link per modificare i Dati relativi alla Domanda Segreta   Indiero   Conterna   Monte   La registrazione è conclusa.   Ora:   Proceedi con l'autenticazione   Oppure   Stampa promemoria   Oppure                                                                                                    | – Dati Domanda Segreta                                                                                                    |                  |                                     |
| Pippo   Risposta   Pido     Modifica Domanda Segreta Utilizza il link per modificare i Dati relativi alla Domanda Segreta     Indietro   Contorma   Contorma      Home   Indietro      Indietro   Contorma   Indietro      Contorma   Home   Indietro   Contorma   Indietro   Contorma   Indietro   Contorma   Indietro   Contorma   Indietro   Contorma   Indietro   Contorma   Indietro   Contorma   Indietro   Contorma Indietro   Contorma   Indietro   Contorma Indietro   Indietro Indietro Indietro Indietro Indietro Indietro Indietro   Indietro Indietro <td></td> <td></td> <td></td>                                                                                                    |                                                                                                    |                  |                                     |
| Nepota pluto     Middle Domanda Segreta Utilizza II link per modificare i Dati relativi alla Domanda Segreta     Indiero Conterna      Home   Indiero Conterna   Internativa utilizza coole   © 0   La registrazione è conclusa.   Ora: Procedi con l'autenticazione   Oppure   Stampa promemoria   Oppure                                                                                                    | Domanda Segreta                                                                                                    | pippo            |                                     |
| Modifica Domanda Segreta Utilizza il link per modificare i Dati relativi alla Domanda Segreta                                                                                                    | Risposta                                                                                                    | pluto            |                                     |
| Home Territoria de la registrazione è conclusa. Dra: Procedi con l'autenticazione Oppure Stampa promemoria Oppure Esci                                                                                                    | Indietro Conferma                                                                                                    |                  |                                     |
| La registrazione è conclusa.<br>Dra:<br>Procedi con l'autenticazione<br>Dppure<br>Stampa promemoria<br>Dppure                                                                                                    | Home                                                                                                    |                  | Informativa utilizzo cookie   © CII |
| La registrazione è conclusa.<br>Ora:<br>Procedi con l'autenticazione<br>Oppure<br>Stampa promemoria<br>Oppure                                                                                                    |                                                                                                    |                  |                                     |
| Ora:<br>Procedi con l'autenticazione<br>Oppure<br>Stampa promemoria<br>Oppure                                                                                                    | La registrazione è conclusa.                                                                                                    |                  |                                     |
| Ora:<br>Procedi con l'autenticazione<br>Oppure<br>Stampa promemoria<br>Oppure                                                                                                    |                                                                                                    |                  |                                     |
| Procedi con l'autenticazione<br>Oppure<br>Stampa promemoria<br>Oppure                                                                                                    | Ora:                                                                                                    |                  |                                     |
| Procedi con l'autenticazione<br>Oppure<br>Stampa promemoria<br>Oppure                                                                                                    | 4                                                                                                    |                  |                                     |
| Oppure<br>Stampa promemoria                                                                                                    | Procedi con l'autenticazione                                                                                                    |                  |                                     |
| Stampa promemoria                                                                                                    | Dppure                                                                                                    |                  |                                     |
| Dppure                                                                                                    | Stampa promemoria                                                                                                    | -                |                                     |
|                                                                                                    | Dppure                                                                                                    |                  |                                     |
|                                                                                                    |                                                                                                    |                  |                                     |

| AMBIENTE DI TEST                                                                                                    |                                     |  |  |  |
|----------------------------------------------------------------------------------------------------|-------------------------------------|--|--|--|
| Provide and the second second | uniurb-it Servizi online            |  |  |  |
| Image: Second Second                               | Legenda Dato obbligatorio Checklist |  |  |  |
| Nome Utente                                                                                                    |                                     |  |  |  |
| Alias                                                                                                    |                                     |  |  |  |
| Password                                                                                                    |                                     |  |  |  |
| Per effettuare la login aggiungere al nome utente @stud   Procedi con l'autenticazione   Stampa promemoria   Esci                                                                                                    |                                     |  |  |  |

Home